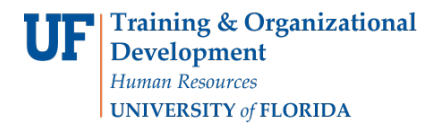

# ACADEMIC ADVISING: BULK COURSE DIRECTIVES

Advisors may use the Bulk Course Directive functionality to place courses into specific Requirement Lines on a Degree Audit. This feature allows for placing multiple courses into one Requirement Line simultaneously as well as placing a single course onto multiple Requirement Lines with one action.

### NAVIGATION

After logging into myUFL, use one of the following navigation paths:

### Advisee Student Center:

NavBar > Main Menu > Student Information System > Self Service > Advisor Center > Advisee Student Center

Student Services Center:

NavBar > Main Menu > Student Information System > Campus Community > Student Services Center

## ENTER A BULK COURSE DIRECTIVE

1. Search for the student by UFID or first and last name that needs the requirement waiver. Click Search.

| Student Services Center                                                                       |  |  |  |  |
|-----------------------------------------------------------------------------------------------|--|--|--|--|
| Enter any information you have and click Search. Leave fields blank for a list of all values. |  |  |  |  |
| Find on Existing Value                                                                        |  |  |  |  |
| Find an Existing value                                                                        |  |  |  |  |
| Search Criteria                                                                               |  |  |  |  |
|                                                                                               |  |  |  |  |
| ID: begins with V 12345678                                                                    |  |  |  |  |
| Campus ID: begins with ▼                                                                      |  |  |  |  |
| National ID: begins with 🔻                                                                    |  |  |  |  |
| Last Name: begins with 🔻                                                                      |  |  |  |  |
| First Name: begins with 🔻                                                                     |  |  |  |  |
| Case Sensitive                                                                                |  |  |  |  |
|                                                                                               |  |  |  |  |
|                                                                                               |  |  |  |  |
| Search Clear Basic Search                                                                     |  |  |  |  |

- 2. Select Academic Requirements from the drop-down menu.
- 3. Select >>.

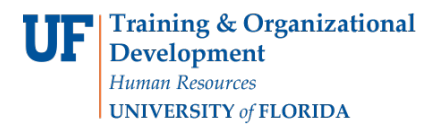

| Alberta Alligator                 | ID 12345678                     | ⊗ ★                     |
|-----------------------------------|---------------------------------|-------------------------|
| Student Center General Info Admis | sions Transfer Credit Academics |                         |
| Alberta's Student Center          |                                 |                         |
| Academics                         |                                 |                         |
| My Class Schedule                 | (i) You are not e               | enrolled in classes.    |
| other academic                    |                                 |                         |
| Academic Requirements             |                                 |                         |
| Advising Notes                    | You owe 8,693.59.               |                         |
| Course History                    | Due Now                         | 8,693.59                |
| Exam Schedule                     | ** You have a past due          | balance of 8,675.59. ** |
| Grades                            | Currency used is US D           | ollar                   |
| Transcript: View Unofficial       |                                 | onur.                   |
| Transfer Credit: Report           |                                 |                         |
| What-if Report                    | Contact Information             |                         |
| other academic                    | Permanent Address<br>None       | Billing Address<br>None |

4. Select the arrow to expand and collapse the Requirement Groups and Requirement Lines.

| Alberta Alligator                                                                                                    | ID 12345678 🖉 ★                                                                |                                |
|----------------------------------------------------------------------------------------------------|--------------------------------------------------------------------------------|--------------------------------|
| Select Institution / Career University of Florida > University of Florida > Un | ndergraduate                                                                   |                                |
| This report last generated on 02/21/2020 4:06PM                                                                                                    |                                                                                |                                |
| Collapse All Expand All                                                                                                    | View Report as PDF                                                             | Return to Default              |
| -                                                                                                    |                                                                                |                                |
| Completed at UF     2-Year Transfer     4-Year Transfer     Exam or T                                                                                                    | In Progress     ★ Plann       Test     Internal Transfer     Im Other Transfer | ned<br>ransfer () Other Course |
| Requirement Satisfied 🔘 Requirement Satisfied-IP                                                                                                    | Course Requirement Not Satisfied                                               |                                |
| BACHELOR OF SCIENCE WITH A MAJOR IN                                                                                                    | N COMPUTER SCIENCE - LIBERA                                                    | LARTS & SCIENCES               |
| Computer Science Major Catalog Link for Ca                                                                                                    | atalog Year 2019                                                               |                                |
| Computer Science - Critical Tracking Summ                                                                                                    | hary                                                                           | 8                              |
| Not Satisfied:                                                                                                    |                                                                                |                                |
| Critical Tracking Summary                                                                                                    |                                                                                | 8                              |

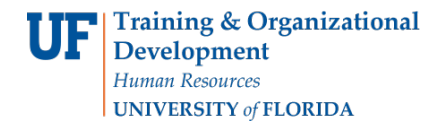

5. Select the Create Exception drop-down menu.

| Critical Tracking Summary                                                                                                    |                           | ×            |
|----------------------------------------------------------------------------------------------------|---------------------------|--------------|
| Not Satisfied: Complete MAC2311, MAC2312, MAC2313, PHY2048/2048L or PHY2053/PHY2053L, PHY2049/PHY2049L or PHY2054/PHY2054L, and COP3502 with grades of C or better | create exception 🔻 📎      |              |
| ▼ (1)-MAC2311 - Calculus 1                                                                                                    |                           | ×            |
| Not Satisfied:                                                                                                    | create exception 🔻 🛞      |              |
| Units: 3.00 required, 0.00 taken, 3.00 needed                                                                                                    |                           |              |
| ▼ (2)-MAC2312 - Calculus 2                                                                                                    |                           | $\mathbf{x}$ |
| Not Satisfied:                                                                                                    | create exception <b>v</b> |              |
| Units: 3.00 required, 0.00 taken, 3.00 needed                                                                                                    |                           |              |
|                                                                                                    |                           |              |

6. Select **Bulk Course Directive** from the drop-down menu.

| Critical Tracking Summary                                                                                                    |                      |
|----------------------------------------------------------------------------------------------------|----------------------|
| Not Satisfied: Complete MAC2311, MAC2312, MAC2313, PHY2048/2048L or<br>PHY2053/PHY2053L, PHY2049/PHY2049L or PHY2054/PHY2054L, and COP3502<br>with grades of C or better | create exception 🔻 📎 |
| ▼ (1)-MAC2311 - Calculus 1                                                                                                    |                      |
| Not Satisfied:                                                                                                    | create exception     |
| Units: 3.00 required, 0.00 taken, 3.00 needed                                                                                                    | Crse Directive       |
|                                                                                                    | Req Change           |
|                                                                                                    | Req Waiver           |
| ▼ (2)-MAC2312 - Calculus 2                                                                                                    |                      |
| Not Satisfied:                                                                                                    | create exception     |

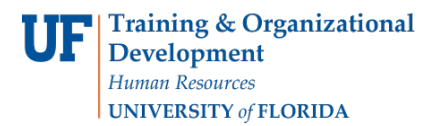

| ▼ (1)-MAC2311 - Calculus 1                    | 8                    |
|-----------------------------------------------|----------------------|
| Not Satisfied:                                | Bulk Crse Direct 🔻 🐼 |
| Units: 3.00 required, 0.00 taken, 3.00 needed |                      |

8. The Bulk Course Directive screen appears. Scroll right and down as needed.

|           | ID 12345678         | Alliga         | ator,Alberta   |           | Institutio                 | on UFLO | 2       | Career l | JGRD |              | [        |
|-----------|---------------------|----------------|----------------|-----------|----------------------------|---------|---------|----------|------|--------------|----------|
|           | Post Changes Cancel |                |                |           |                            |         |         |          |      |              |          |
|           |                     |                |                |           |                            |         |         |          |      |              |          |
| • Se      | lect A Course       | e              |                |           |                            |         |         |          | Req  | Lines Req    | Details  |
|           | Expand All          | Collaps        | se All         |           |                            |         |         |          | Req  | Crse Directs | Group    |
| Ψ         | Jniversity of I     | Florida        |                |           |                            |         |         |          | NUM  |              | Comp     |
| Č         | ourses              |                |                |           |                            |         |         |          | 1    |              | Critical |
| *Den      | otes course wit     | h multiple ins | structors.     | Class Mbs | Tide                       | Credits | Credits | Crede    |      |              | Cum      |
| Crse      | Reqs                | Term           | Course         | Class NDr |                            | Taken   | Earned  | Grade    | 2    |              |          |
| <u>c1</u> |                     | 2201           | ABE-4033-01E5  | 10084     | Fndmntls & Apps Biosensors | 3.0     |         | W        |      |              |          |
| <u>c2</u> |                     | 2201           | AMH-2020-39G8  | 20926     | US Since 1877              | 3.0     |         | W        | 3    |              |          |
| <u>c3</u> |                     | 2201           | ENC-1102-6212  | 13704     | Argument and Persuasion    | 3.0     |         | W        |      |              |          |
| <u>c4</u> |                     | 2201           | LEI-3360-0265  | 15209     | Hospitality Managemnt      | 3.0     |         | W        | 4    |              |          |
| <u>c5</u> |                     | 2201           | PHC-6001-OLOB  | 19109     | Epidemiology Pub Hlth      | 3.0     |         | W        |      |              |          |
| <u>c6</u> |                     | 2191           | CHM-2045-0465  | 11093     | General Chemistry          | 3.0     |         | NG       | 5    |              |          |
| <u>c7</u> |                     | 2191           | CHM-2045L-0688 | 11196     | General Chemistry Lab      | 1.0     |         | NG       | 6    |              |          |
| <u>c8</u> |                     | 2191           | CRW-2300-1644  | 13129     | Poetry Writing             | 3.0     |         |          | ·    |              |          |
| <         |                     | -              |                |           |                            |         |         |          |      |              | •        |

9. Locate the first **Requirement Line** from which you arrived on this page. In this example, we will be adding course directives for line 1 and 2.

|            |                       |                                                    | Personalize   Find   💷       | First 🕢 1-130 of 130 🕟 Last |  |  |  |  |  |  |  |
|------------|-----------------------|----------------------------------------------------|------------------------------|-----------------------------|--|--|--|--|--|--|--|
| Req L      | Req Lines Req Details |                                                    |                              |                             |  |  |  |  |  |  |  |
| Req<br>Num | Crse Directs          | Group                                              | Requirement                  | Line                        |  |  |  |  |  |  |  |
| 1          |                       | Computer Science -<br>Critical Tracking<br>Summary | Critical Tracking<br>Summary | MAC2311 - Calculus 1        |  |  |  |  |  |  |  |
| 2          |                       |                                                    |                              | MAC2312 - Calculus 2        |  |  |  |  |  |  |  |
| 3          |                       |                                                    |                              | MAC2313 - Calculus 3        |  |  |  |  |  |  |  |

10. Scroll left and down as needed.

11. Find the course on the left for which you want to add a Course Directive. Enter the **Requirement Line Numbers** from the right hand of the screen.

<u>Note</u>: If the course is being used in multiple requirement lines, enter the requirement line numbers separated by a comma (no spaces).

| <u>c9</u> |             | 2191        | HFT-2750-1                 | 11B    | 145:   | 36 E                          | Event N               | /lanagement             | 3.0      | 3.0               | А     |
|-----------|-------------|-------------|----------------------------|--------|--------|-------------------------------|-----------------------|-------------------------|----------|-------------------|-------|
| :10       | 1           | 2191        | MAC-2311-0                 | )2H2   | 1597   | 76 A                          | Analyt (              | Geom and Calc 1         | 4.0      | 4.0               | А     |
| :11       |             | 2191        | MUH-2501-6                 | 0035   | 187    | 14 li                         | ntro to               | World Musics            | 3.0      | 3.0               | A     |
| :12       |             | 2181        | DAN-4959-1                 | 7DA    | 1324   | 45 S                          | Senior I              | Project                 | 2.0      |                   | w     |
| :13       |             | 2178        | SPN-1131-1                 | 178    | 110€   | 58 E                          | 3egin <mark>ni</mark> | ng Spanish 2            | 3.0      |                   | U     |
| Crse      | Reqs        | Institution |                            | Term T | laken  | Externa<br>Subject<br>Catalog | l<br>/<br>/ Nbr       | Ext Crse Descr          |          | Units<br>Accepted | Grade |
| Xfe       | Transfer Cr | edit        | lodel Info                 |        |        |                               |                       |                         |          |                   |       |
| Crse      | Reqs        | Institution | - Slorida                  | Term 1 | aken   | Subject<br>Catalog            | Nbr                   | Ext Crse Descr          |          | Accepted          | Grade |
| Control I |             |             |                            |        |        |                               |                       |                         |          |                   |       |
| ♥ 1       | lest Credit |             |                            |        |        |                               |                       |                         |          |                   |       |
| Tes       | st Info M   | lodel Info  |                            |        |        |                               |                       |                         |          |                   |       |
| Crse      | Reqs        | Test ID     | Test Compor                | nent   | Test [ | Date                          | Scor                  | re Equivalent<br>Course | Units Ac | ccepted           | Grade |
| <u>t1</u> |             | AP          | English Liter              | rature | 01/01  | 1/2013                        | 3.00                  | AML 2070                | 3.000    |                   | Р     |
| <u>t2</u> |             | AP          | Mathematics<br>Calculus AB | ð:<br> |        |                               |                       | MAC 2311                | 4.000    |                   | TR    |
| <u>t3</u> |             | AP          | Mathematics<br>Calculus BC | 3:     | 10/10  | )/2019                        | 4.00                  | MAC 2311                | 4.000    |                   | Ρ     |
| <u>t4</u> | 2           | AP          | Mathematics<br>Calculus BC | 52     | 10/10  | )/2019                        | 4.00                  | MAC 2312                | 4.000    | 1                 | Р     |

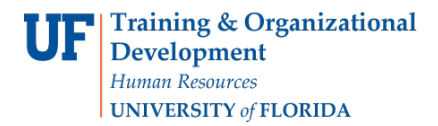

#### 12. Scroll up and click Save and Reprocess.

| ID 12345678 | Alligator, Alberta |                    | Institution UFLOR | Career UGRD |
|-------------|--------------------|--------------------|-------------------|-------------|
| Post Change | es                 | Save and Reprocess | Cancel            |             |

#### 13. Enter **Comments** for Requirement Line Number 1.

| Provide Comments |     |
|------------------|-----|
| Comments         | TJS |
|                  |     |

<u>Note</u>: This box will default to the minimum grade points per unit on the requirement line. If no minimum is specified in the requirement, it will default to 0.5. This prevents exception courses that are subsequently failed form completing requirement lines.

If a failed course has to be added to a requirement line (for example, adding a failed course to a GPA), change this box to 0.0.

| Group<br>Requirement<br>Line | Computer Science - Critical Tracking Summary<br>Critical Tracking Summary<br>MAC2311 - Calculus 1 |                         |
|------------------------------|---------------------------------------------------------------------------------------------------|-------------------------|
|                              | Personalize   Find   🗷   🌉                                                                        | First 🕢 1 of 1 🕟 Last   |
| ans/Test/Other               |                                                                                                   | Minimum Grade<br>Points |
| UF Course:                   | 2191 MAC-2311-02H2 Analyt Geom and Calc 1                                                         | 2.00                    |

### 14. Enter Comments for Requirement Line Number 2.

#### 15. Click OK.

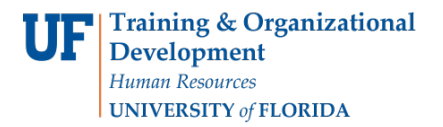

Student Information System

| Courses | Crse/Trans/Test/Other |                 |                                  |  |  |  |  |
|---------|-----------------------|-----------------|----------------------------------|--|--|--|--|
| t4      | Add -                 | Test Credit: AP | Mathematics: Calculus BC MAC 231 |  |  |  |  |
|         |                       |                 |                                  |  |  |  |  |
|         |                       |                 |                                  |  |  |  |  |
|         |                       |                 |                                  |  |  |  |  |
|         |                       |                 |                                  |  |  |  |  |
|         |                       |                 |                                  |  |  |  |  |
|         |                       |                 |                                  |  |  |  |  |

## 16. Verify that the **Course Directive** was properly applied.

| ot Satisfied:                                                                                                    |                                                          |                                            |                                                              |             |                      |                       |  |
|----------------------------------------------------------------------------------------------------|----------------------------------------------------------|--------------------------------------------|--------------------------------------------------------------|-------------|----------------------|-----------------------|--|
| Critical Trac                                                                                                    | king Summary                                             |                                            |                                                              |             |                      |                       |  |
| Not Satisfied: Complete MAC2311, MAC2312, MAC2313, PHY2048/2048L or PHY2053/PHY2053L, PHY2049/PHY2049L or PHY2054/PHY2054L, and COP3502 with grades of C or better                                                                                                    |                                                          |                                            |                                                              |             | create exception 🔻 🔕 |                       |  |
| (1)-MAC2                                                                                                    | 311 - Calculus 1                                         |                                            |                                                              |             |                      |                       |  |
| Satisfied:                                                                                                    |                                                          |                                            |                                                              |             | *Crse Directive V    |                       |  |
| The followi                                                                                                    | ng courses were used to sat                              | tisfy this r                               | equirement:                                                  |             |                      |                       |  |
|                                                                                                    | Personalize   View All   🔄                               |                                            |                                                              |             | First 🕚 1 of 1 🕟 La  |                       |  |
| Course                                                                                                    | Description                                              | Units                                      | When                                                         | Grade       | Notes                | Status                |  |
| MAC2311                                                                                                    | Analyt Geom and Calc 1                                   | 4.00                                       | Spring 2019                                                  | A           | 01                   | UF                    |  |
|                                                                                                    |                                                          |                                            |                                                              |             |                      |                       |  |
| (2)-MAC2                                                                                                    | 312 - Calculus 2                                         |                                            |                                                              |             |                      |                       |  |
| (2)-MAC2<br>Satisfied:                                                                                                    | 312 - Calculus 2                                         |                                            |                                                              | *Crse [     | Directive            | • >>>                 |  |
| <ul> <li>(2)-MAC2</li> <li>Satisfied:</li> </ul> The following the following statement of the following statement of t | 312 - Calculus 2<br>ng courses were used to sat          | tisfy this r                               | equirement:                                                  | *Crse [     | Directive            | • >>>                 |  |
| <ul> <li>(2)-MAC2</li> <li>Satisfied:</li> <li>The followi</li> </ul>                                                                                                    | 312 - Calculus 2<br>ng courses were used to sat          | t <mark>isfy this r</mark><br>Per          | equirement:<br>sonalize   View All   🔄                       | First       | Directive            | • (>>)                |  |
| <ul> <li>(2)-MAC2</li> <li>Satisfied:</li> <li>The followi</li> <li>Course</li> </ul>                                                                                                    | 312 - Calculus 2 ng courses were used to sat Description | t <mark>isfy this r</mark><br>Per<br>Units | <mark>equirement:</mark><br>sonalize   View All   [쾨<br>When | First Grade | Directive            | ▼ ⊗<br>► La<br>Status |  |

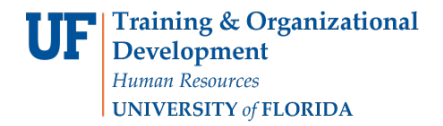

# ADDITIONAL HELP

Further resources are available at https://learn-and-grow.hr.ufl.edu/toolkits-resource-center/.

For help with technical issues, contact the UF Computing Help Desk at 352-392-HELP or helpdesk@ufl.edu.

For assistance with processes or policies related to Academic Advising, contact SIS Advisor Support at <u>sis-advisor-support@aa.ufl.edu</u>.